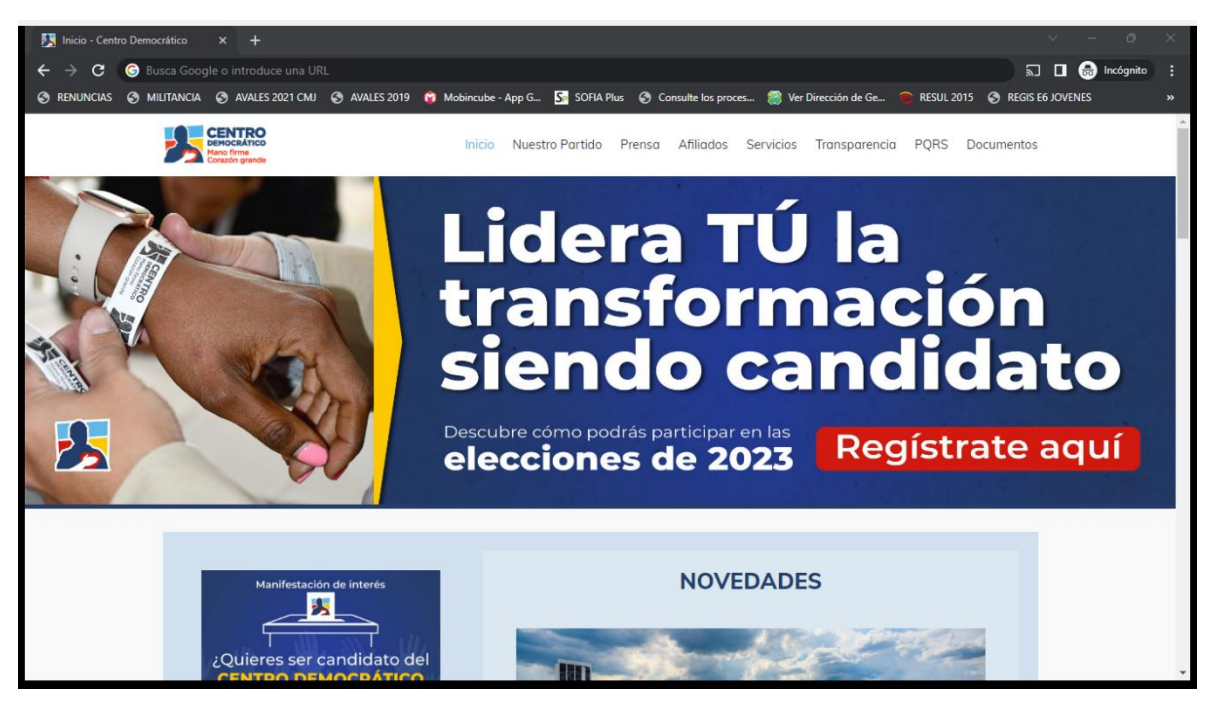

1. Ingresa a la página del Partido Centro Democrático, https://www.centrodemocratico.com/

2. Da clic en "REGÍSTRATE AQUÍ"

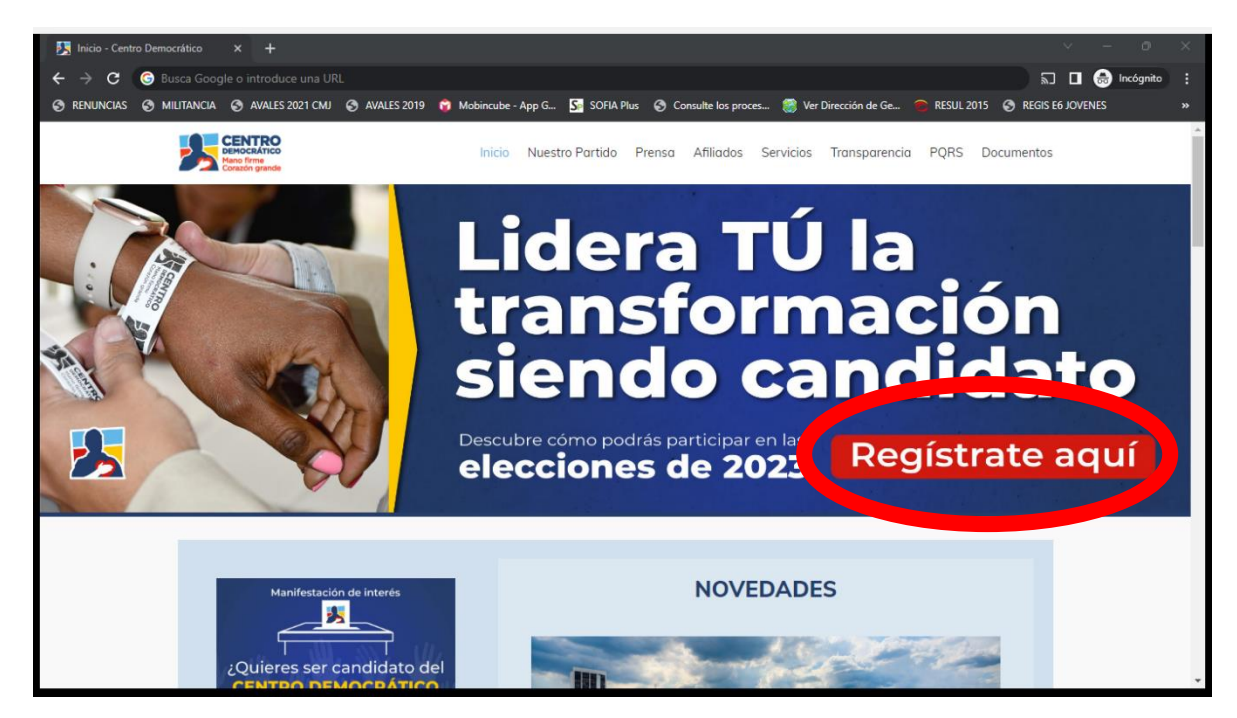

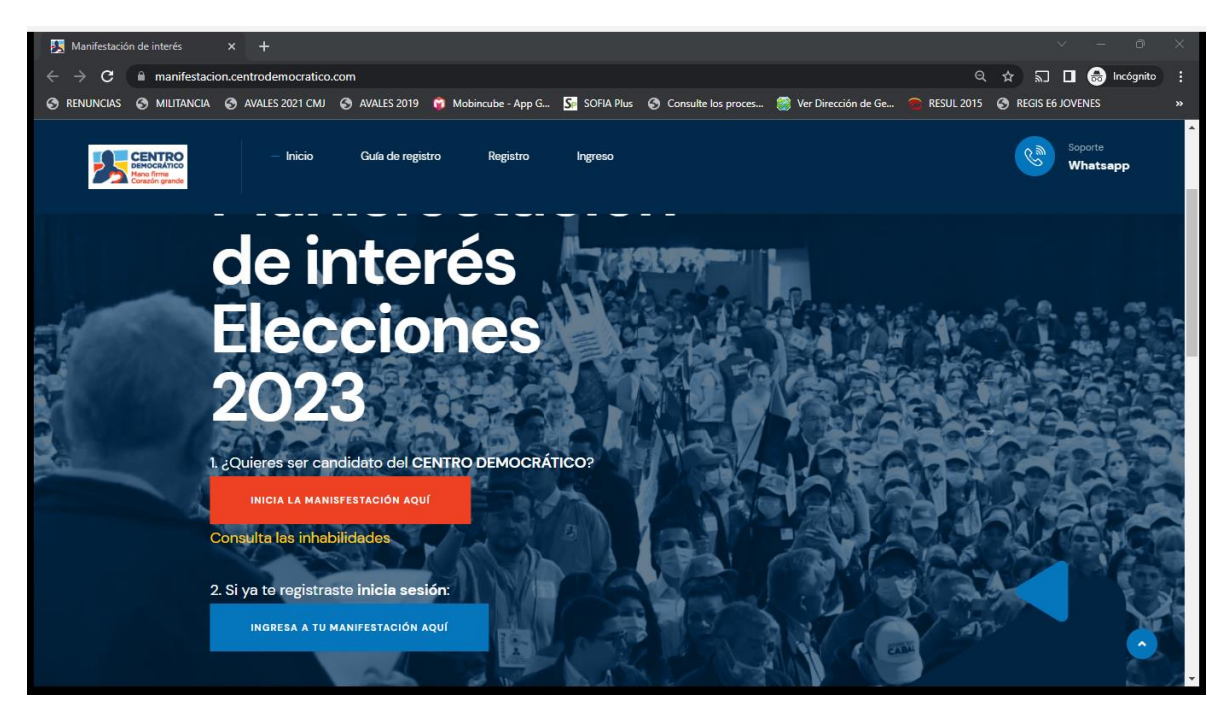

3. Entraras a la Manifestación de interés https://manifestacion.centrodemocratico.com/

## 4. Debes registrarte en "INICIA LA MANIFESTACIÓN AQUÍ"

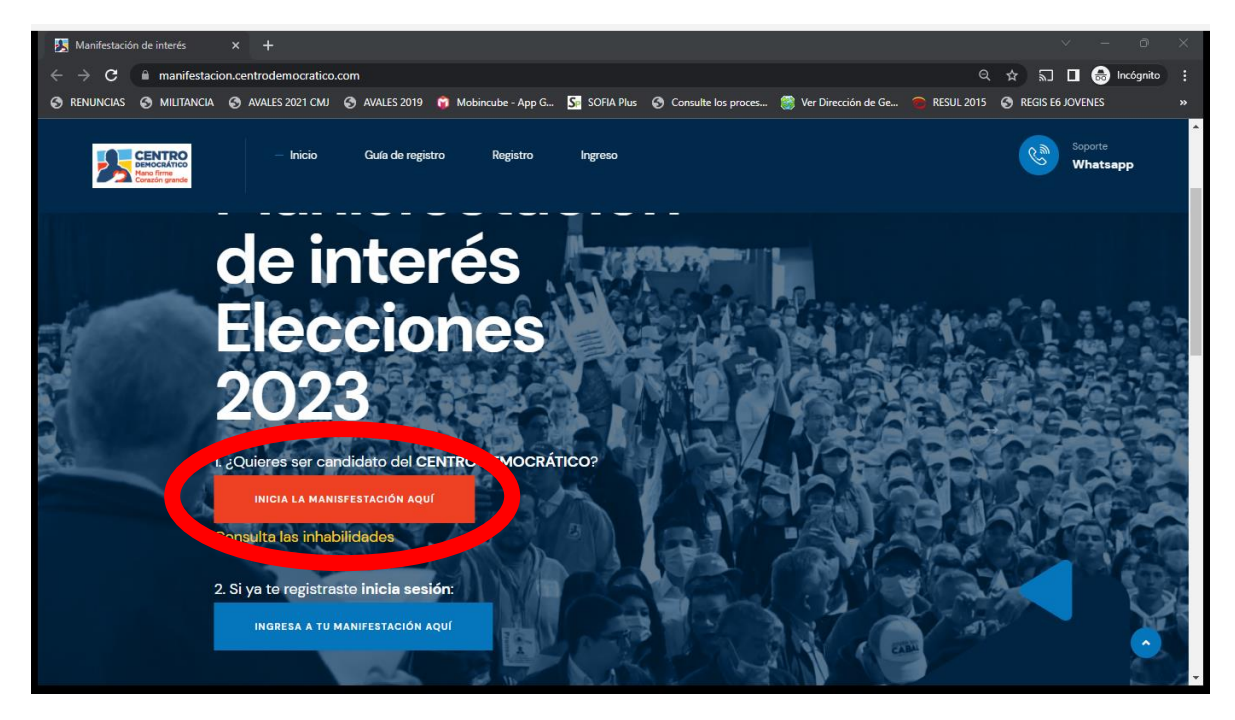

5. Acá deberás colocar la información que te solicitan como CEDULA, CORREO ELECTRONICO Y CONTRASEÑA.

| S CD - Manife                   | stación de interés | × +                  |               |                                                                                                    |                                                                                                    |                                                                                                    |                       |              | ~                | - O         | × |
|---------------------------------|--------------------|----------------------|---------------|----------------------------------------------------------------------------------------------------|----------------------------------------------------------------------------------------------------|----------------------------------------------------------------------------------------------------|-----------------------|--------------|------------------|-------------|---|
| $\leftrightarrow \rightarrow c$ | 🔒 manifestaci      | on.centrodemocratico | .com/register |                                                                                                    |                                                                                                    |                                                                                                    |                       | <b>ଜ</b> ପ୍  | ☆ 🎦 🗖            | 😸 Incógnito | : |
| S RENUNCIAS                     |                    | AVALES 2021 CMJ      | AVALES 2019   | 🍘 Mobincube - App G                                                                                                    | SP SOFIA Plus                                                                                                    | S Consulte los proces                                                                                                    | 🎯 Ver Dirección de Ge | 😁 RESUL 2015 | S REGIS E6 JOVEN | IES         |   |
|                                 |                    |                      |               | Para partici<br>de interés :<br>para las ele<br>completanc<br>Cédula<br>Contra<br>Contra<br>Al hacer cli<br>nuestras po<br>puedes ser<br>términos, c<br>de datos pe<br>de mensaje<br>electrónico,<br>y/o SMS | par en el proceso de<br>con el Partido Centr<br>cciones 2023 incia t<br>lo los sisuentes dat<br>ecuentro<br>managenesistantes dat<br>ecuentro<br>managenesistantes data<br>en "Registrarme", a<br>tratamiento de dat<br>tratamiento de dat<br>ratamiento de dat<br>ratamiento de dat<br>ratamiento de dat<br>consultados en el si<br>rondiciones polític<br>ronales. También a<br>s y/o notificaciones fi<br>Registrarme<br>Cancelar y volver al | Reference of the second second |                       |              |                  |             |   |

6. Después de dar clic en registrarme tendrás que revisar tu cuenta de correo electrónico anteriormente diligenciada, Se debe dar clic en "Haz clic aquí para para verificar tu correo electrónico", de esta manera activas tu usuario.

| $	imes$ Cerrar $\mid$ Anterior Siguiente |                                                                                                    | €, ~ |
|------------------------------------------|----------------------------------------------------------------------------------------------------|------|
| El Centro Democrático te da la bie       | nvenida a la Manifestación de interés                                                                                                    |      |
|                                          | CD MANIFESTACIÓN DE INTERÉS                                                                                                    |      |
|                                          | Hello!<br>Hola<br>Por favor haz clic en el siguiente botón para confirmar tu correo<br>electrónico y poder ingresar a la Plataforma de Manifestación de<br>Interés.<br>Haz clic aquí para para verificar tu correo electrónico                                                                               |      |
|                                          | Gracias por hacer parte de este proceso para las candidaturas del 2023<br>Cordialmente,<br>Partido Centro Democrático                                                                                                    |      |
|                                          | Si tienes problemas para hacer clic en el botón "Haz clic aquí para para verificar tu<br>correo electrónico", copia y pega la siguiente URL en su navegador web: <u>https://</u><br>manifestacion.centrodemocratico.com/userVerification/ijegip3EmSnkauuIQWogot<br>LeuxMgFETXXu3ckaRibu88NPmBpQSERLmhCM6yBUa |      |

Vista del Correo electrónico enviado.

| OD - Manifestación de interés ×  OD - Manifestación de interés × +                                                              | v – o ×                                 |
|----------------------------------------------------------------------------------------------------|-----------------------------------------|
| ← → C                                                                                                    | 🕶 🔍 🏚 🔚 🗖 📾 Incógnito 🚦                 |
| 😙 RENUNCIAS 📀 MILITANCIA 📀 AVALES 2021 CMJ 📀 AVALES 2019 🧯 Mobincube - App G 🛂 SOFIA Plus 📀 Consulte los proces 🍔 Ver Dirección | de Ge 💿 RESUL 2015 🔇 REGIS E6 JOVENES » |
|                                                                                                    | ·                                       |
|                                                                                                    |                                         |
|                                                                                                    |                                         |
|                                                                                                    |                                         |
|                                                                                                    |                                         |
| Haz verificado la propiedad de tu correo                                                                                        |                                         |
| electrónico correctamente, ya puedes<br>ingresar digitando el correo y contraseña                                               |                                         |
| registrados.                                                                                                    |                                         |
| Ingresa tus credenciales de acceso:                                                                                             |                                         |
| Correo                                                                                                    |                                         |
| Contraseña                                                                                                    |                                         |
|                                                                                                    |                                         |
| 201vidaste tu contraseña?                                                                                                    |                                         |
|                                                                                                    |                                         |
| ¿No estas registrado y quieres hacerlo?                                                                                         |                                         |
| Cancelar y volver al inicio                                                                                                    |                                         |
|                                                                                                    |                                         |
|                                                                                                    | <u> </u>                                |
|                                                                                                    | Laser form                              |

 Después de ingresar a la plataforma, se te harán unas preguntas y aclaraciones respecto al proceso MUY IMPORTANTE LEERLAS. Si estas de acuerdo das clic en "Si, estoy de acuerdo".

| S CD MANIFESTACIÓN DE INTERÉS × +                                                              |                                                                                                    | ∨ – @ ×                                       |
|------------------------------------------------------------------------------------------------|----------------------------------------------------------------------------------------------------|-----------------------------------------------|
| $\leftrightarrow$ $\rightarrow$ C $($ manifestacion.centrodemocratico.com                      |                                                                                                    | 🔍 🖈 🔚 🔳 👼 Incógnito 🚦                         |
| S RENUNCIAS MILITANCIA AVALES 2021 CMJ                                                         | AVALES 2019 🧊 Mobincube - App G., 🔄 SOFIA Plus 📀 Consulte los proces 🎇 Ver Dirección                                                                                                    | n de Ge 👕 RESUL 2015 📀 REGIS E6 JOVENES 🛛 🛛 👋 |
| CENTRO<br>Helinocalitico<br>Locator parte                                                      | hboard                                                                                                    | Θ-                                            |
|                                                                                                | El Partido Centro Democrático te da la bienvenida a este proceso.<br>Agradecemos la confianza que depositas en nuestra colectividad al dar inicio a este proceso de<br>manifestación de intersés de aval. No obstante, te recordamos que realizar la inscripción de<br>manera correcta no es garantía para el otorgamiento de aval, toda vez que, aunque este es un<br>partido. Aunaparente y democrático; el otorgamiento del aval es un acto discrecional del<br>partido. Aunaparente y democrático; el otorgamiento del aval es un acto discrecional del<br>partido. Aunaparente y democrático; el otorgamiento del aval es un acto discrecional del<br>partido. Aunaparente y democrático; el otorgamiento del aval es un acto discrecional del<br>partido. Aunaparente y capacitar a los mejores candidatos para que tengan los<br>mesors propuestas.<br>Si, continuo con el proceso.<br>Estoy en desacuerdo y NO continuo con el proceso. |                                               |
|                                                                                                |                                                                                                    |                                               |
| 2023 © Partido Centro Democrático<br>Soporte: 🗃 avales2023@centrodemocratico.com 🛇 (+57) 316 8 | 5-2542                                                                                                    |                                               |

Posteriormente ingresaras con tus datos registrados.

8. Después de haber leído el contenido deberá marcar en cada uno de ellos "Acepto"

| S CD MANIFESTACIÓN DE INTERÉS                           | × +                                                                                                    |                                                                                                    |                                                                                                    |                                                                                                    |                                                                                                    |                                                                                                    |                                                                                    | ~              | - 0         | $\times$ |
|---------------------------------------------------------|----------------------------------------------------------------------------------------------------|----------------------------------------------------------------------------------------------------|----------------------------------------------------------------------------------------------------|----------------------------------------------------------------------------------------------------|----------------------------------------------------------------------------------------------------|----------------------------------------------------------------------------------------------------|------------------------------------------------------------------------------------|----------------|-------------|----------|
| $\leftrightarrow$ $\rightarrow$ C $\cong$ manifestacion | .centrodemocratico.co                                                                                                    | <b>m</b> /public/intere                                                                                                    |                                                                                                    |                                                                                                    |                                                                                                    |                                                                                                    | Q                                                                                  | ☆ 約 🛛          | 👼 Incógnito | ) :      |
| 🛇 RENUNCIAS 🔇 MILITANCIA 🌘                              | 🕉 AVALES 2021 CMJ 🧯                                                                                                    | AVALES 2019                                                                                                    | 📦 Mobincube - App G                                                                                                    | SP SOFIA Plus                                                                                                    | S Consulte los proces                                                                                                    | 🍪 Ver Dirección de Ge                                                                                                    | 🙃 RESUL 2015                                                                       | S REGIS E6 JOV | ENES        | »        |
|                                                         | CENTRO<br>DEMOCRATICO<br>Nato firme<br>Corazón grande                                                                                                    | Dashboard                                                                                                    |                                                                                                    |                                                                                                    |                                                                                                    |                                                                                                    | 0 -                                                                                |                |             | ^        |
|                                                         | # Inicio                                                                                                    |                                                                                                    |                                                                                                    |                                                                                                    |                                                                                                    |                                                                                                    |                                                                                    |                |             |          |
|                                                         | Lee por favo                                                                                                    | er los siguientes t                                                                                                    | érminos y confirma que                                                                                                    | estás de acuerdo                                                                                                    |                                                                                                    |                                                                                                    |                                                                                    |                |             | 1        |
|                                                         | (1) Declaro mi intend<br>domingo 29 de octu<br>parte del Centro Den<br>previa es de conocim<br>discrecionalidad, sin<br>legales para aspirar y<br>O Acepto | ción de querer ser<br><b>ubre de 2023</b> . Por<br>nocrático para oto<br>niento e interés. E<br>que requiera justi<br><i>v</i> no me encuentro | candidato avalado por el<br>tal razón, manifiesto que<br>yrgarme el aval; que conoz<br>beclaro que soy conocedor<br>ficación alguna por las deo<br>p incurso en inhabilidad o | partido Centro De<br>soy conocedor(a)<br>cco y entiendo que<br>r que la ley habilita<br>cisiones adoptada:<br>incompatibilidad a | mocrático, para las eleccio<br>que la presente manifesta<br>el aval es un acto de disp<br>a plena autonomía al Partic<br>6. Asimismo, declaro que c<br>Iguna. * | ones regionales que se realiz<br>ción de intención no genera<br>oscicón interno del partido y<br>do para concederlo o negar<br>umplo con los requisitos co | carán el<br>a obligación por<br>y que está fase<br>lo, bajo su<br>nstitucionales y |                |             |          |
|                                                         | (2) Declaro bajo jura<br>particular, las resoluc<br>que no estoy incurso<br>al margen de la ley n<br>O Acepto                                              | mento, libre y vol<br>tiones internas de<br>en inhabilidades<br>i con organizacion                                                             | untariamente que conozco<br>l mismo; que cumplo con l<br>e incompatibilidades de o<br>nes delictivas de ningún tij                                                            | o y acato los Estat<br>los requisitos cons<br>rden constitucion:<br>po. *                                                        | utos del Partido que se pu<br>titucionales y legales para<br>al o legal para ser elegido;                                                                       | eden consultar haciendo cli<br>ser elegido al cargo al cual<br>que no tengo vínculo con g                                                                  | c aquí y en<br>me inscribo;<br>grupos armados                                      |                |             |          |
|                                                         | (3) Así mismo, autori<br>o cualquier entidad o<br>consultar otras bases<br>que permitan determ<br>O Acepto                                                 | izo al Partido Cent<br>del estado que aut<br>s de datos pública<br>ninar la viabilidad                                                         | tro Democrático a tratar m<br>toricen para que consulte<br>s con el fin de tener inforn<br>jurídica del otorgamiento                                                          | is datos personale<br>mis antecedentes,<br>nación relacionada<br>del aval. *                                                     | is para que solicite ante la<br>disciplinarios, fiscales, per<br>a con mi historial, así como                                                                   | ventanilla única del Ministe<br>nales y administrativos. Tamb<br>o requerir aclaración, soport                                                             | rio de Interior<br>pién podrán<br>es o informes                                    |                | Q           | •        |

En la misma pagina al final encontraremos la primera pregunta que es a que aspiras, deberás diligenciarlo en su totalidad, dando "GUARDAR" una vez hayas completado la información.

| S CD MANIFESTACIÓN DE INTERÉS X +                                                                                                    | ~ -                    | o ×    |
|----------------------------------------------------------------------------------------------------|------------------------|--------|
| ← → C 🔒 manifestacion.centrodemocratico.com/public/interest-manifestations/1406/edit                                                                                                    | ० ☆ ॹ 🛛 🗂 📾 🗠          | ógnito |
| 🤣 RENUNCIAS 🔇 MILITANCIA 🔇 AVALES 2021 CMJ 🔇 AVALES 2019 🎁 Mobincube - App G 💁 SOFIA Plus 🔇 Consulte los proces 🎇 Ver Dirección de Ge 🕤 RESUL 2                                                                                                    | 015 🔇 REGIS E6 JOVENES | »      |
| o cualque enviado de estado que autoricen par que consinte ma artecoentezo, disciplinando, inscales, penales y administratoros, famolen podran<br>consultar otras bases de datos públicas con el fin de tener información relacionada con mi historial, así como requerir aclaración, soportes o informes<br>que permitan determinar la viabilidad jurídica del otorgamiento del aval. *<br>O Acepto |                        | *      |
| Ahora, ¿Cuéntanos a que cargo quieres aspirar en las elecciones 2023?                                                                                                    |                        |        |
| Elecciones * Cargo *                                                                                                    |                        |        |
| Por favor selecciona                                                                                                    | •                      |        |
| Departamento * Municipio * Localidad (Sí aplica) *                                                                                                    |                        |        |
|                                                                                                    | ,                      |        |
| Guardar                                                                                                    |                        | - 1    |
| Regresar a la pantalla principal                                                                                                    |                        |        |
|                                                                                                    |                        |        |
|                                                                                                    |                        |        |
| 2023 © Partido Centro Democrático<br>Soporte: ■ avales2023@centrodemocratico.com © (+57) 316 875-2542                                                                                                    |                        |        |

9. Validaremos tu nombre y celular, en la parte de Nombre la Partícula SOLO aplica si tienes un nombre compuesto Ejemplo: Juan DE Jesús el DE ira en la parte de la partícula así mismo con los apellidos si llegase a aplicar, sino es el caso da "VALIDAR NOMBRES" continua con el resto de manera normal.

| S CD MANIFESTACIÓN DE INTERÉS × -                        | +                                                                                                 |                                                                                    | ~ - ō ×                             |
|----------------------------------------------------------|---------------------------------------------------------------------------------------------------|------------------------------------------------------------------------------------|-------------------------------------|
| $m{\leftarrow}  ightarrow {m{C}}$ a manifestacion.centro | odemocratico.com/public/users/1413/edit                                                           |                                                                                    | 🔍 🕁 🔚 🗖 💼 Incógnito 🚦               |
| 😙 RENUNCIAS 🕥 MILITANCIA 🕥 AVA                           | ALES 2021 CMJ 🔇 AVALES 2019 🧃 Mobincube - App (                                                   | 3 💁 SOFIA Plus 📀 Consulte los proces 🎯 Ver Dirección de Ge                         | 🕤 RESUL 2015 🔇 REGIS E6 JOVENES 🛛 👋 |
|                                                          | Ingresa tu nombre completo tal como aparece en                                                    | tu cédula, vamos a validar que esten correctos:                                    | *                                   |
|                                                          | CÉDULA REGISTRADA:                                                                                |                                                                                    |                                     |
|                                                          | Recuerda que si registraste una cédula incorrecta puedes com                                      | unicarte con nuestro servicio de soporte o iniciar un nuevo registro.              |                                     |
|                                                          | Primer Nombre *                                                                                   | Particula uno Segundo Nombre                                                       |                                     |
|                                                          | Primer Apellido *                                                                                 | Particula Segundo Apellido                                                         |                                     |
|                                                          |                                                                                                   | Por favor selec 💙                                                                  |                                     |
|                                                          | Validar nombres                                                                                   |                                                                                    |                                     |
|                                                          | Registra tu número de teléfono celular, enviarem                                                  | os y validadaremos que seas tu:                                                    |                                     |
|                                                          | 1. Ingresa tú numero de celular (10 digitos): *                                                   |                                                                                    |                                     |
|                                                          | 2. Haz clic en el siguiente botón para pedir tu código de tex<br>Enviar código                    | to (SMS) con un código de verificación (Aplica solo para móviles en Colombia       | 4                                   |
|                                                          | 3. Escribe el código de verificación que te llegó por mensaje                                     | de texto (SMS), son 5 números: *                                                   |                                     |
|                                                          | Escribe el código enviado por mensaje de texto                                                    |                                                                                    |                                     |
|                                                          | <ol> <li>Si te llegó el mensaje de texto, ya lo escribiste, debes hace<br/>de celular:</li> </ol> | er clic en el siguiente botón para verificar que el código sea correcto y así vali | dar tu número                       |
|                                                          | Validar código                                                                                    |                                                                                    |                                     |

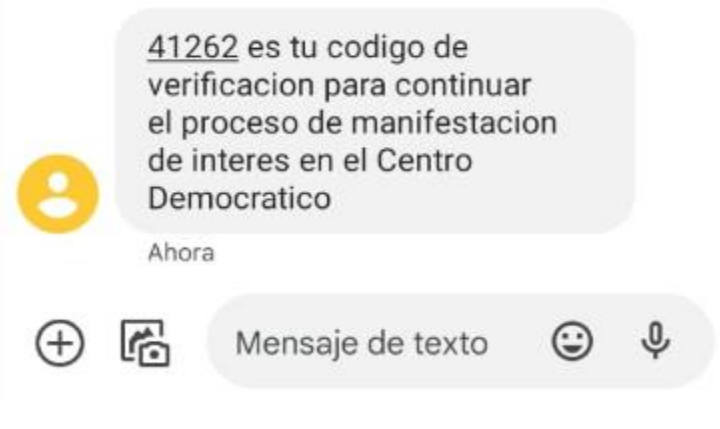

Mensaje de texto enviado para verificar el número de celular.

10. Una vez validado el nombre y el celular pasaras a la siguiente página. En el caso del celular si no llego el código, podrás solicitarlo a través del WhatsApp dando clic en el icono que se encuentra ubicado al costado derecho inferior.

| S CD MANIFESTACIÓN DE INTERÉS 🗙                               |                                                                                                    |                               |                        |                                               |                                 |              |                  |           | $\times$ |
|---------------------------------------------------------------|----------------------------------------------------------------------------------------------------|-------------------------------|------------------------|-----------------------------------------------|---------------------------------|--------------|------------------|-----------|----------|
| $\leftarrow \rightarrow \mathbf{C}$ $\cong$ manifestacion.cer | ntrodemocratico.com/public/users,                                                                                                    |                               |                        |                                               |                                 | e            | २ 🖈 🗊 🗖 🗂        | Incógnito | :        |
| 😙 RENUNCIAS 🕥 MILITANCIA 🕥 /                                  | AVALES 2021 CMJ 🕥 AVALES 2019                                                                                                    | 🍘 Mobincube - App G           | SP SOFIA Plus          | S Consulte los proces                         | 🎯 Ver Dirección de Ge           | 👩 RESUL 2015 | REGIS E6 JOVENES |           | »»       |
|                                                               |                                                                                                    |                               |                        |                                               |                                 | _            |                  |           | *        |
|                                                               | CÉDULA REGISTRADA: 102                                                                                                    | 20796668                      |                        |                                               |                                 |              |                  |           |          |
|                                                               | Recuerda que si registraste una cédu                                                                                                    | la incorrecta puedes comunic  | arte con nuestro ser   | vicio de soporte o iniciar un                 | nuevo registro.                 |              |                  |           |          |
|                                                               | Primer Nombre *                                                                                                    |                               | Particula uno          | Segundo Nombre                                |                                 |              |                  |           |          |
|                                                               |                                                                                                    |                               | Por favor selec        | ~                                             |                                 |              |                  |           |          |
|                                                               | Primer Apellido *                                                                                                    |                               | Particula              | Segundo Apellido                              |                                 |              |                  |           | . 1      |
|                                                               |                                                                                                    |                               | Por favor selec        | ~                                             |                                 |              |                  |           | - 1      |
|                                                               | ✓ Tu nombre ha sido verificado co                                                                                                    | orrectamente.                 |                        |                                               |                                 |              |                  |           |          |
|                                                               |                                                                                                    |                               |                        |                                               |                                 |              |                  |           |          |
|                                                               | Registra tu número de tel                                                                                                    | éfono celular, enviaremos y   | validadaremos qu       | e seas tu:                                    |                                 |              |                  |           |          |
|                                                               | 1. Ingresa tú numero de celular (10                                                                                                    | digitos): *                   |                        |                                               |                                 |              |                  |           |          |
|                                                               | 3168752542                                                                                                    |                               |                        |                                               |                                 |              |                  |           | - 1      |
|                                                               | 2. Haz clic en el siguiente botón para pedir tu código de texto (SMS) con un código de verificación (Aplica solo para móviles en Colombia): |                               |                        |                                               |                                 |              |                  |           | - 1      |
|                                                               | Reenviar código                                                                                                    |                               |                        |                                               |                                 |              |                  |           | - 1      |
|                                                               | 3. Escribe el código de verificación                                                                                                    | que te llegó por mensaje de 1 | texto (SMS), son 5 n   | úmeros: *                                     |                                 |              |                  |           |          |
|                                                               | 41262                                                                                                    |                               |                        |                                               |                                 |              |                  |           |          |
|                                                               | El mensaje de texto (SMS) ha sido e                                                                                                    | nviado al número 316875254    | 42, por favor verifíca | lo en tu celular.<br>A el códico mós adelante |                                 |              |                  |           |          |
|                                                               | 4 Si te llegó el mensaie de texto y                                                                                                    | lo escribiste debes bacer cli | ic en el siguiente ho  | tón para verificar que el cór                 | ligo sea correcto y así validar | tu número    |                  |           |          |
|                                                               | de celular:                                                                                                    | to estimate, debes nacer en   | ie en er sigulente bo  | ton para vernear que el coc                   | ngo sea conceto y asi validar   | to nonicio   |                  |           |          |
|                                                               | Validando                                                                                                    |                               |                        |                                               |                                 |              |                  | Q         |          |
|                                                               |                                                                                                    |                               |                        |                                               |                                 |              |                  |           | *        |

**11.** Procederás al siguiente modulo que comprende:

- a. Información Personal.
- b. Caracterización.
- c. Perfil Académico.
- d. Perfil Político.
- e. Experiencia Laboral.
- f. Redes Sociales.

Importante que en cada paso que realices a continuación des en "GUARDAR"

| S CD MANIFESTACIÓN DE INTERÉS × +                                           |                                                                                                    | ~ - 0 ×                   |
|-----------------------------------------------------------------------------|----------------------------------------------------------------------------------------------------|---------------------------|
| $\leftrightarrow$ $\rightarrow$ <b>C</b> $\square$ manifestacion.centrodemo | cratico.com/public/home?n                                                                                                    | 🖈 🗊 🖬 🌧 Incógnito 🗄       |
| S RENUNCIAS S MILITANCIA S AVALES 20                                        | 21 CMJ 🚯 AVALES 2019 🧊 Mobincube - App G 🔄 SOFIA Plus 🚯 Consulte los proces 🎆 Ver Dirección de Ge 🔵 RESUL                                                                                                    | 2015 🕥 REGIS E6 JOVENES » |
| Democratico<br>Mano firme<br>Corazón grande                                 | hboard                                                                                                    | O JORGE -                 |
|                                                                             | JORGE<br>Tienes la misión de ingresar a cada una las siguiente secciones y registrar toda tu<br>información, el registro de información no tiene una secuencia específica, puedes ingresar<br>tus datos de la forma que prefieras, lo importante es que completes el 100% de lo<br>requerido, una vez completado esto, el sistema te indicará cual es tu código de registro a la<br>Manifestacion de Interés por el Partido Centro Democrático. |                           |
|                                                                             | Información personal (Incompleto)                                                                                                    |                           |
|                                                                             | Caracterización (Incompleto) Selecciona los perfiles que más se ajusten a ti para construir tu tipo de perfil                                                                                                    |                           |

| S CD MANIFESTACIÓN DE INTERÉS × +                                              |                                                                                                    | ~ - o              | × |
|--------------------------------------------------------------------------------|----------------------------------------------------------------------------------------------------|--------------------|---|
| $\leftrightarrow$ $\rightarrow$ <b>C</b> $\square$ manifestacion.centrodemocra | tico.com/public/home?n                                                                                                    | 🖈 🗊 🖬 🌧 Incógnito  | : |
| S RENUNCIAS S MILITANCIA AVALES 2021                                           | MJ 📀 AVALES 2019 🧯 Mobincube - App G 🔄 SOFIA Plus 📀 Consulte los proces 🎇 Ver Dirección de Ge 🕋 RESUL 2015                                   | S REGIS E6 JOVENES | » |
|                                                                                | Perfil académico Incompleto                                                                                                    |                    | 1 |
|                                                                                | Completa la formación educativa que has logrado obtener.<br>Agregar   No tengo formación académica                                           |                    |   |
|                                                                                | Perfil político (Incompleto                                                                                                    |                    |   |
|                                                                                | Cuéntanos la experiencia que has tenido en el área política.<br>Agregar   No tengo experiencia previa en política                            |                    | J |
|                                                                                | Experiencia laboral Incompleto                                                                                                    |                    | J |
|                                                                                | Cuéntanos toda la experiencia laboral que has tenido tanto en entidades públicas como en privadas.<br>Agregar   No tengo experiencia laboral |                    |   |
|                                                                                | Redes sociales (Incompleto                                                                                                    |                    | 1 |
|                                                                                | Indícanos que redes sociales usas además de tu correo electrónico.<br>Agregar                                                                | Q                  | • |

| CD MANIFESTACIÓN DE INTERÉS × +                                                                                                    | ~ - 0 ×                         |
|----------------------------------------------------------------------------------------------------|---------------------------------|
| ← → C 🔒 manifestacion.centrodemocratico.com/public/user-info-personals/1406/edit                                                                 | ् 🖈 🔚 🗖 👶 Incógnito 🚦           |
| 🔗 RENUNCIAS 🔇 MILITANCIA 🔇 AVALES 2021 CMJ 🔇 AVALES 2019 🎁 Mobincube - App G., <u>S</u> SOFIA Plus 🔇 Consulte las proces 🎇 Ver Dirección de Ge., | RESUL 2015 S REGIS E6 JOVENES » |
| A Inicio                                                                                                    | ^                               |
| JORGE, cuéntanos sobre ti:                                                                                                    |                                 |
| Género * Fecha de nacimiento (Mayores de 18 años) *                                                                                              |                                 |
| O Femenino                                                                                                    |                                 |
|                                                                                                    |                                 |
|                                                                                                    |                                 |
| Departamento de residencia * Ciudad / Municipio de residencia *                                                                                  |                                 |
| Por favor selecciona 🗸                                                                                                    | ~                               |
| Dirección de residencia *                                                                                                    |                                 |
|                                                                                                    |                                 |
| Texto corto que te describa. (Un breve texto con datos biográficos, tu personalidad y/o gustos personales.)                                      |                                 |
| Paragraph $\checkmark$ <b>B</b> $I$ $\mathcal{O}$ := := := := := := :: :: := :: :: :: ::                                                         |                                 |
|                                                                                                    |                                 |
|                                                                                                    |                                 |
|                                                                                                    |                                 |
|                                                                                                    |                                 |
| Guardar                                                                                                    | Q                               |
|                                                                                                    |                                 |

A. Información Personal, acá encontraremos diversas preguntas acerca de ti.

**B.** Caracterización, acá te preguntaremos acerca de cómo estás en el Partido Centro Democrático.

| S CD MANIFESTACIÓN DE INTERÉS × +                                                                                                    | ~             | - 0         | × |
|----------------------------------------------------------------------------------------------------|---------------|-------------|---|
| $\epsilon \rightarrow \mathbf{C}$ a manifestacion.centrodemocratico.com/public/profilings/1406/edit Q $\star$                                        |               | 👼 Incógnito | : |
| 🛇 RENUNCIAS 🔇 MILITANCIA 🔇 AVALES 2021 CMJ 🧿 AVALES 2019 🍿 Mobincube - App G 💁 SOFIA Plus 🕥 Consulte los proces 🎇 Ver Dirección de Ge 🦀 RESUL 2015 📀 | REGIS E6 JOVE | NES         | » |
| A Inicio                                                                                                    |               |             | ^ |
| JORGE selecciona una opción en cada una de las siguientes preguntas:                                                                                 |               |             | ł |
| ¿Que perfil tienes en la plataforma de Militancia del Partido Centro Democrático?<br>¿No estás seguro? Haz clic aquí para consultar *                |               |             | 1 |
| Por favor selecciona 🗸                                                                                                    | •             |             |   |
| ¿En qué tipo de población te clasificas? *                                                                                                    |               |             | 1 |
| Por favor selecciona 🗸                                                                                                    | •             |             | 1 |
| ¿Actualmente te consideras un lider social? *                                                                                                    |               |             | 1 |
| Por favor selecciona 🗸                                                                                                    | *             |             | 1 |
| Guardar                                                                                                    |               |             | I |
| Regresar a la pantalla principal                                                                                                    |               |             | 1 |
|                                                                                                    |               |             |   |
|                                                                                                    |               |             |   |
|                                                                                                    |               |             |   |
|                                                                                                    |               | 19          |   |
|                                                                                                    |               |             |   |

**C.** Perfil Académico, en este módulo conoceremos acerca de tus estudios realizados.

| CD MANIFESTACIÓN DE INTERÉS × +                                                                       |                |                            |                       |              |       | × -           | - 0       | ×        |
|----------------------------------------------------------------------------------------------------|----------------|----------------------------|-----------------------|--------------|-------|---------------|-----------|----------|
| ← → C 🗎 manifestacion.centrodemocratico.com/public/studies/create                                     |                |                            |                       | Q            | ☆     | ମ 🗖 🤮         | Incógnito | :        |
| 🔗 RENUNCIAS 🔇 MILITANCIA 🔇 AVALES 2021 CMJ 🔇 AVALES 2019 🌍 Mobincube - App G.                         | Sp SOFI4       | Plus 🔇 Consulte los proces | 🍪 Ver Dirección de Ge | C RESUL 2015 | 🕙 REG | IS E6 JOVENES |           | »        |
| # Inicio                                                                                              |                |                            |                       |              |       |               |           | <b>^</b> |
| JORGE, registra estudios que hayas realizado y que consider                                           | es importai    | ntes                       |                       |              |       |               |           |          |
| Nivel de estudios *                                                                                   |                | Año *                      |                       |              |       |               |           | 1        |
| Por favor selecciona                                                                                  | ~              | Por favor selecciona       |                       |              | ~     |               |           |          |
| Título obtenido *                                                                                     |                | Entidad                    |                       |              |       |               |           | 1        |
|                                                                                                    |                |                            |                       |              |       |               |           | 1        |
| Guardar                                                                                               |                |                            |                       |              |       |               |           | 1        |
| Reg                                                                                                   | jresar a la pa | intalla principal          |                       |              |       |               |           | 1        |
|                                                                                                    |                |                            |                       |              |       |               |           | 1        |
|                                                                                                    |                |                            |                       |              |       |               |           | 1        |
|                                                                                                    |                |                            |                       |              |       |               |           | 1        |
|                                                                                                    |                |                            |                       |              |       |               |           | 1        |
| 2023 © Partido Centro Democrático<br>Soporte: ⊠ avales2023@centrodemocratico.com © (+57) 316 875-2542 |                |                            |                       |              |       |               | Q         |          |

D. Perfil Político, acá conoceremos acerca de tu influencia en la política sin embargo si no has tenido experiencia, tenemos la opción de "No tengo experiencia previa en política" y estarás exento de este módulo.

| Perfil político                                                                                                   | Incompleto |
|----------------------------------------------------------------------------------------------------|------------|
| Cuéntanos la experiencia que has tenido en el área política.<br>Agregar   No tengo experiencia previa en política |            |

| CD MANIFESTACIÓN DE INTERÉS × +                                   |                                                               | ∨ – © ×                                           |
|-------------------------------------------------------------------|---------------------------------------------------------------|---------------------------------------------------|
| ← → C  a manifestacion.centrodemocratico.com/public/political-car | eers/create                                                   | 역 🎓 🗟 🖬 🚭 Incógnito 🚦                             |
| 😵 RENUNCIAS 🔇 MILITANCIA 🔇 AVALES 2021 CMJ 🔇 AVALES 2019 👸 N      | tobincube – App G 🦕 SOFIA Plus 📀 Consulte los proces 🥘 Ver Di | rección de Ge 🕤 RESUL 2015 🕥 REGIS E6 JOVENES 🛛 👋 |
| 🆀 Inicio                                                          |                                                               | Â                                                 |
| JORGE, comparte con nosotros tu hístorico d                       | e participación en política                                   |                                                   |
| Año *                                                             | Cargo *                                                       |                                                   |
| Por favor selecciona                                              | ✓ Por favor selecciona                                        | ~                                                 |
| Representando a *                                                 | *                                                             |                                                   |
|                                                                   | Seleccione                                                    | ~                                                 |
| Partido o movimiento político *                                   | Votos obtenidos *                                             |                                                   |
| Por favor selecciona                                              | ~                                                             |                                                   |
| ¿Fuiste Electo? *                                                 |                                                               |                                                   |
| Por favor selecciona                                              | ~                                                             |                                                   |
| Guardar                                                           |                                                               |                                                   |
|                                                                   | Regresar a la pantalla principal                              |                                                   |
|                                                                   |                                                               |                                                   |
|                                                                   |                                                               |                                                   |
|                                                                   |                                                               | <b>~</b> .                                        |
|                                                                   |                                                               |                                                   |

Si das en agregar este será la imagen y los datos solicitados.

E. Experiencia Laboral, acá conoceremos acerca del trabajo que realizas sin embargo si no has tenido experiencia, tenemos la opción de "No tengo experiencia Laboral" y estarás exento de este módulo.

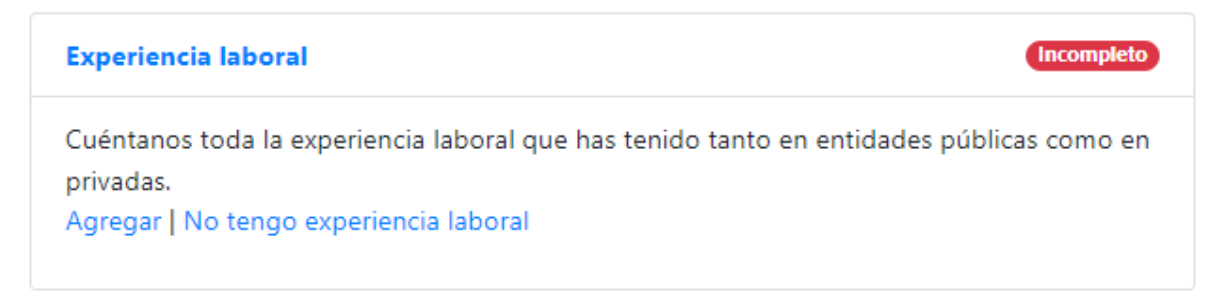

| S CD MANIFESTACIÓN DE INTERÉS ★ +                                                                      | v – 0 ×                                                                                  |
|----------------------------------------------------------------------------------------------------|------------------------------------------------------------------------------------------|
| ← → C  ■ manifestacion.centrodemocratico.com/public/public-careers/create                              | ् 🖈 🖬 🖬 😁 Incógnito 🚦                                                                    |
| 😙 RENUNCIAS 🌀 MILITANCIA 📀 AVALES 2021 CMJ 📀 AVALES 2019 🥫 Mobincube - App G So SC                     | FIA Plus 🥱 Consulte los proces 🏽 Ver Dirección de Ge 🛑 RESUL 2015 🔇 REGIS E6 JOVENES 🛛 👋 |
| f Inicio                                                                                               |                                                                                          |
| JORGE, aquí puedes contarnos sobre tu experiencia laboral en el sect                                   | or público y/o privado                                                                   |
| Cargo u Oficio *                                                                                       | Entidad / Empresa / Área *                                                               |
| Por favor selecciona                                                                                   |                                                                                          |
| Período *                                                                                              | Sector                                                                                   |
| Por favor selecciona                                                                                   | Por favor selecciona                                                                     |
| Guardar                                                                                                |                                                                                          |
|                                                                                                    |                                                                                          |
| Regresar a la                                                                                          | pantalla principal                                                                       |
|                                                                                                    |                                                                                          |
|                                                                                                    |                                                                                          |
|                                                                                                    |                                                                                          |
|                                                                                                    |                                                                                          |
| 2023 © Partido Centro Democrático<br>Soporte: ⊠ avales2023@centrodemocratico.com (9 (+57) 316 875-2542 |                                                                                          |

Si das en agregar este será la imagen y los datos solicitados.

F. Redes sociales, acá podremos compartir nuestras redes para acercarnos un poco más y conocerte.

| S CD MAINIFESTACIÓN DE INTERÉS × +                                                                                                    |                   | × |  |  |
|----------------------------------------------------------------------------------------------------|-------------------|---|--|--|
| ← → C 🗎 manifestacion.centrodemocratico.com/public/social-networks/create Q 7                                                                        | 🖈 🗟 🗖 👼 Incógnito | : |  |  |
| 🔇 RENUNCIAS 🔇 MILITANCIA 🔇 AVALES 2021 CMJ 🤇 AVALES 2019 🎁 Mobincube - App G 💀 SOFIA Plus 🔇 Consulte los proces 🎇 Ver Dirección de Ge 🕤 RESUL 2015 🤤 | REGIS E6 JOVENES  | » |  |  |
| Dashboard O JORG                                                                                                    | IGE ¥             | • |  |  |
| # Inicio                                                                                                    |                   |   |  |  |
| JORGE, selecciona del listado la red social que quieres registrar e indícanos la dirección en Internet<br>(Ej: https://twitter.com/CeDemocratico)    |                   |   |  |  |
| Red social * URL (Ej: https://www.facebook.com/CeDemocratico/) *                                                                                     |                   |   |  |  |
| Guardar                                                                                                    |                   |   |  |  |
| Regresar a la pantalla principal                                                                                                    |                   |   |  |  |

Al concluir esta serie de pasos la plataforma te arrojara un código de verificación y un barra de cumplimiento al 100%, así deberás tener tu perfil si quieres seguir en el proceso para la obtención del Aval.

| S CD MANIFESTACIÓN DE INTERÉS × +                                                                                                    |                                                                                                    | ~ - 0 ×                                                                    |
|----------------------------------------------------------------------------------------------------|----------------------------------------------------------------------------------------------------|----------------------------------------------------------------------------|
| ← → C ■ manifestacion.centrodemocratico.com/p                                                                                                    | ublic/home<br>Walto 2010 — Mahimuha Ann G 🔽 SAEM Blur 🖓 Connutra las exerces - 📾 Var Diversión do Go                                                                                                    |                                                                            |
|                                                                                                    | naciszona 🕡 muunikuue-Applus - 🛂 Sonk nila 🕑 Consumens process 🥘 re priectum se bes<br>poard                                                                                                    | O JORGE -                                                                  |
|                                                                                                    | DRGE   case at dia con tu información, puedes editar o adicionar tu información:   Drac   FELICITACIONES!   Baz completado tu registro en el proceso de manifestación de interés en el Partido Centro Democrático.   Tu código de verificación es CD-MTAYMDCSNUY2OA-M23   Nos pondremos en contacto contigo para indicarte cuales son los siguientes pasos.   Información personal (curged)   Caracterización (contrato)   Caracterización (curged) Selecciona los perfiles que más se ajusten a ti para construir tu tipo de perfil Registrar o editar |                                                                            |
| <ul> <li>♦ CD MANIFESTACIÓN DE INTERÉS × +</li> <li>← → C          <ul> <li>manifestacion.centrodemocratico.com/p</li> <li>P RENUNCIAS</li> <li>♦ MILITANCIA</li> <li>♦ AVALES 2021 CMJ</li> <li>♦ AVALES 2021 CMJ</li> </ul> </li> </ul> | ublic/home<br>VALES 2019 🍺 Mabincube - App G 🚰 SOFIA Plus 🕝 Consulte los proces 🏽 Ver Dirección de Ge                                                                                                    | ୦ – ୦୦୦୦<br>ସ୍କୁ ଲି 🗖 🚭 Incógnito :<br>. 😋 RESUL 2015 🎯 REGIS E6 JOVENES » |
|                                                                                                    | Perfil académico (Completo ())                                                                                                    |                                                                            |
|                                                                                                    | Completa la formación educativa que has logrado obtener.<br>Agregar   Editar                                                                                                    |                                                                            |
|                                                                                                    | Perfil político (Completo (1))<br>Cuéntanos la experiencia que has tenido en el área nolítica.                                                                                                    |                                                                            |
|                                                                                                    | Agregar   Editar                                                                                                    |                                                                            |
|                                                                                                    | Experiencia laboral           Cuéntanos toda la experiencia laboral que has tenido tanto en entidades públicas como en privadas.         Agregar   Editar                                                                                                    |                                                                            |
|                                                                                                    | Redes sociales (Completer (?)                                                                                                    |                                                                            |
|                                                                                                    | nuvarios que reves solutates usas además de la correo electronico.<br>Agregar   Editar                                                                                                    |                                                                            |
|                                                                                                    |                                                                                                    | <b>(</b> )                                                                 |